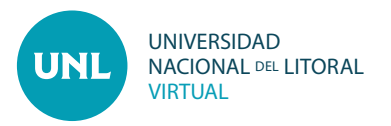

## Cómo cambiar la contraseña de usuario en Ambientes Virtuales

**PASO 1:** Para cambiar la contraseña de usuario es necesario Acceder al Ambiente Virtual con Nombre de usuario y contraseña. En el bloque de ajustes de perfil, acceder a **Preferencias**.

PASO 2: Se visualizarán las siguientes opciones: • Cuenta de usuario / Roles / Blogs /Insignias En Cuenta de usuario ingresar a Cambiar contraseña.

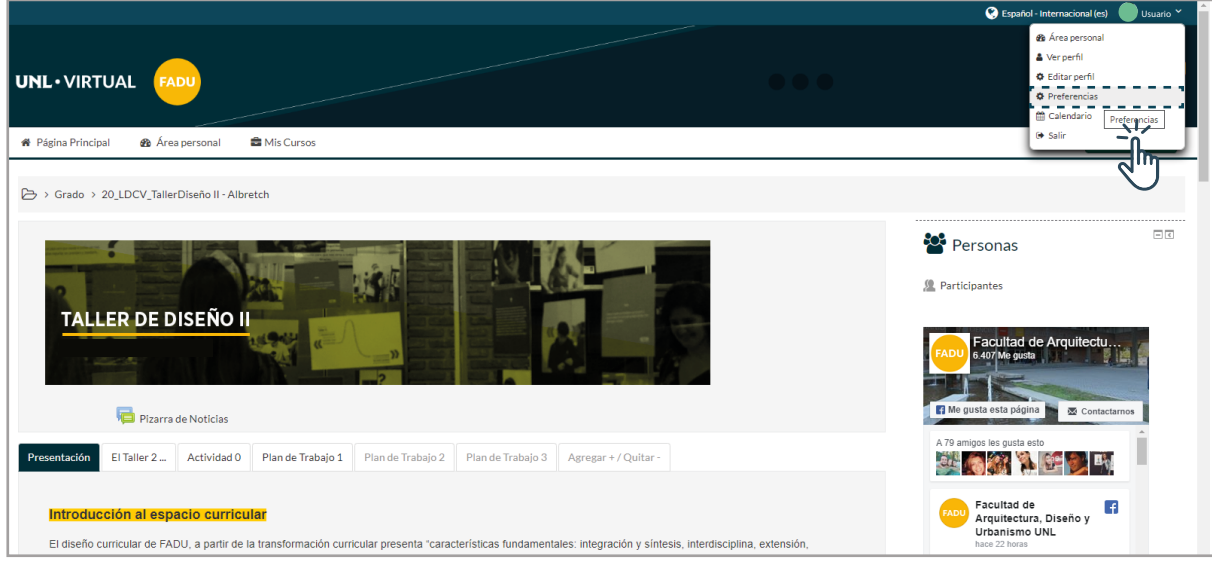

Interface del PASO 1: Vista del bloque para ajustes de perfil

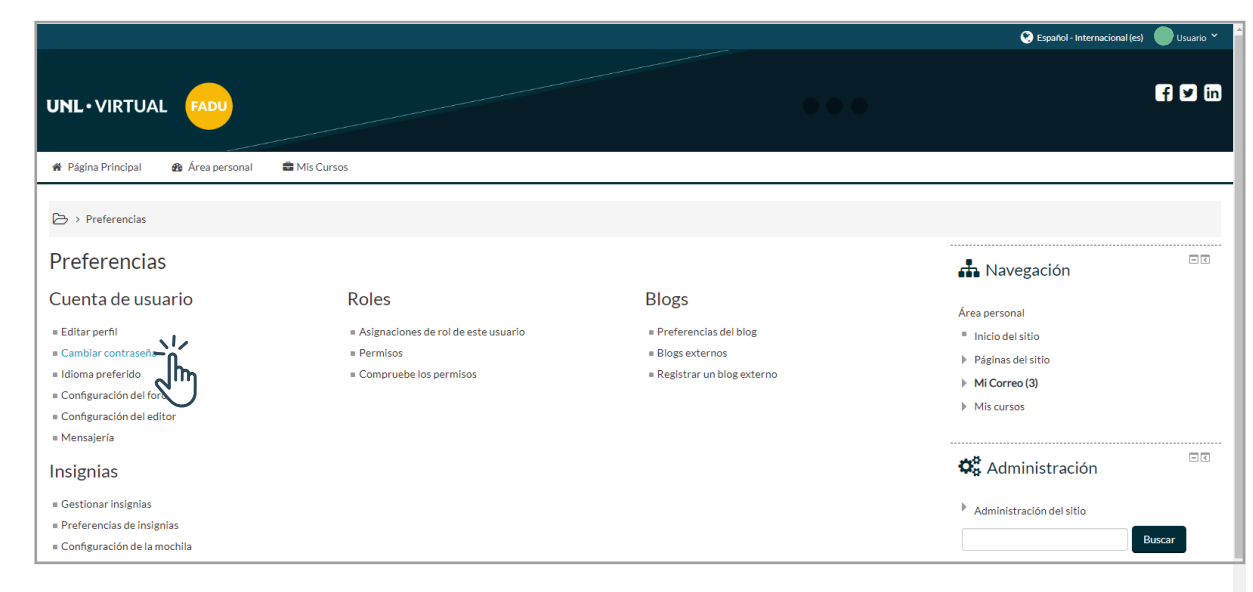

página 1

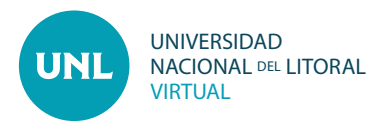

**PASO 3:** Ingresar **Contraseña actual** y luego **Nueva contraseña** y **repetirla** en el campo siguiente.

**Nota:** La contraseña debería tener al menos 8 caracter(es), al menos 1 dígito(s), al menos 1 minúscula(s), al menos 1 mayúscula(s), al menos 1 caracter(es) no alfanumérico(s) como \*, -, o #

Para confirmar el proceso, clic en el botón **Guardar cambios** en la parte inferior.

**PASO 4:** Hacer clic en **Continuar** para regresar al curso.

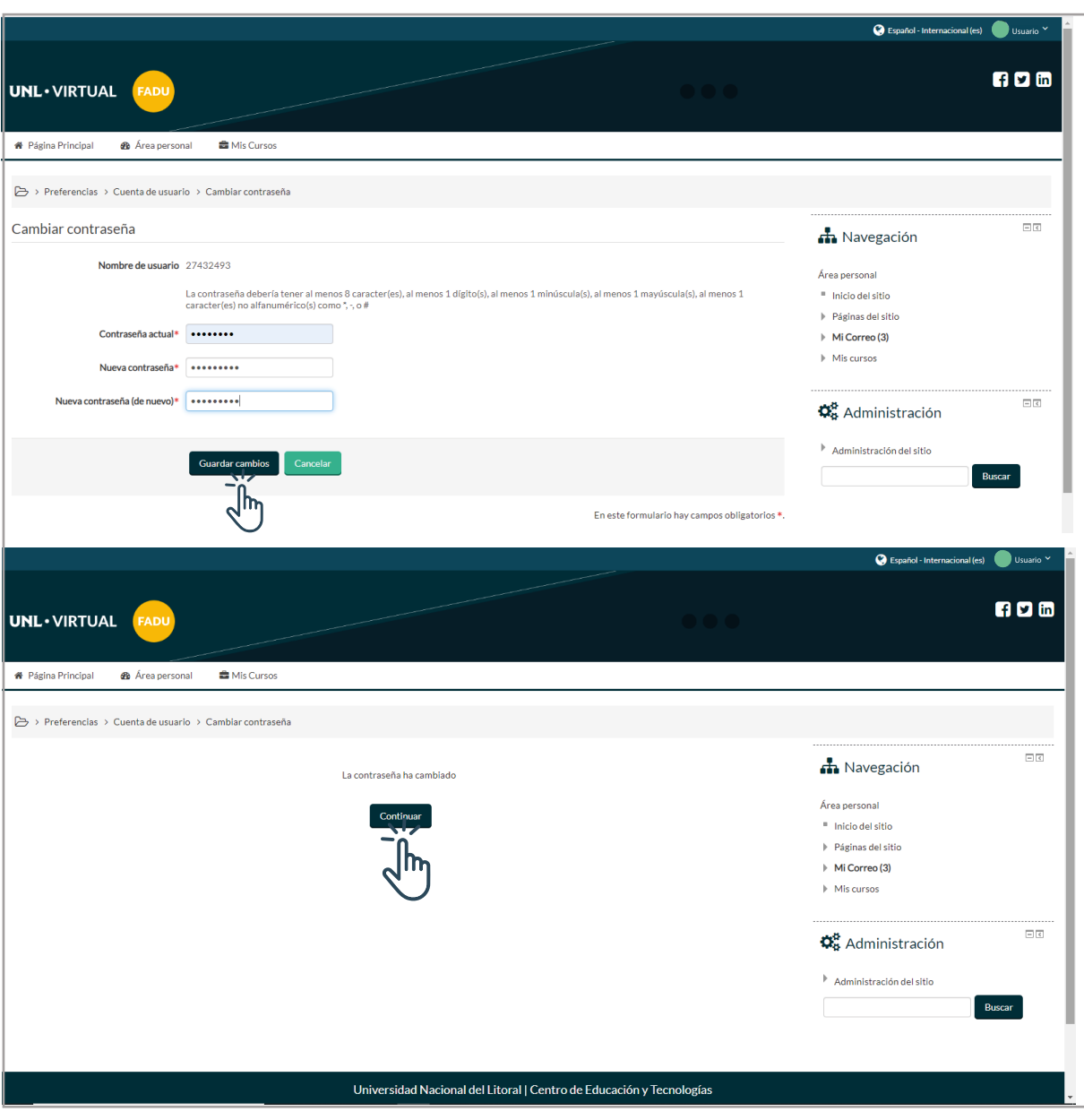

Interface del PASO 3: Vista de la sección Cambiar contraseña